## **PAS Inpatient - Return from leave**

From the **PAS IP Basic** menu select Inpatient Stay Movements (**H I S M**).

Enter the patient hospital number and select them, the Inpatient Stay Movements screen will open.

From the action prompts type **R T L** for Return from Leave and press the return key. The date will automatically default to today's date, amend if required.

You will be prompted to confirm the bay and bed, amend if required.

Type **Ay** and press the return key to Accept the details.

Online URL: <u>https://elearning.cornwall.nhs.uk/site/kb/article.php?id=262</u>